TOYOTA Technical Service Bulletin

# Audio Head Unit Software Update (Pioneer)

Service

Category Audio/Visual/Telematics

| Section N | avigation/Multi Info Display | Market USA | Toyota Supports |
|-----------|------------------------------|------------|-----------------|
|-----------|------------------------------|------------|-----------------|

#### Applicability

| YEAR(S)     | MODEL(S)                                                                                                    | ADDITIONAL INFORMATION |
|-------------|----------------------------------------------------------------------------------------------------|------------------------|
| 2020 - 2021 | 4Runner, C-HR, Camry,<br>Camry HV, Corolla<br>Hatchback, Highlander,<br>Highlander HV, RAV4, RAV4<br>HV, Tacoma, Tundra |                        |
| 2021        | Avalon, Avalon HV, Corolla,<br>Corolla HV, Prius, RAV4<br>Prime                                                         |                        |

#### Introduction

Some 2020 – 2021 model year vehicles equipped with Audio, Audio Plus, or Premium Audio (versions 1784) or earlier may exhibit one or more of the following conditions:

- Intermittent blank screen.
- Navigation map update fails.
- Album art inoperative.
- Pause function intermittently inoperative in CD mode.
- Intermittent DTC B15FE present.
- Abnormal energy flow screen appearance on Hybrid models.
- Abnormal phone call operation during Apple CarPlay<sup>®</sup>.
- "No Information" displayed in Information Screen.
- No audio after voice guidance in Android Auto.
- Abnormal charging scheduling operation on RAV4 Prime models.
- Abnormal XM operation when using Apple CarPlay<sup>®</sup>.

Follow the Multimedia Software Update Procedure in this bulletin to install the latest software version.

### Warranty Information

| OP CODE | DESCRIPTION     | TIME | OFP          | T1 | T2 |
|---------|-----------------|------|--------------|----|----|
| EL9063  | Software Update | 0.3  | 86140-#####* | 87 | 74 |

\*Warranty claim MUST be submitted with the correct 10-digit OFP. Choose the correct OFP for the vehicle being repaired by searching for the parts in the Electronic Parts Catalog using the VIN filter.

### APPLICABLE WARRANTY

- This repair is covered under the Toyota Basic Warranty. This warranty is in effect for 36 months or 36,000 miles, whichever occurs first, from the vehicle's in-service date.
- Warranty application is limited to occurrence of the specified condition described in this bulletin.

#### **Multimedia Software Update**

| MODEL             | MODEL YEAR  | HEAD UNIT     | SOFTWARE UPDATE FILE          |
|-------------------|-------------|---------------|-------------------------------|
| 4Dupper           | 2020 2021   | Audio         | <u>19TDT0NA-EA0E_1785.kwi</u> |
| 4Runner           | 2020 – 2021 | Audio w/XM    | <u>19TDT1NA-EA0E 1785.kwi</u> |
|                   |             | Audio Plus    | <u>19TDT1NA-EAPC_1785.kwi</u> |
| Avalon, Avalon HV | 2021        | Dromium Audio | <u>19TDT2NA-EAPA_1785.kwi</u> |
|                   |             | Fremium Audio | <u>17TMT2NA-DA50_0041.kwi</u> |
|                   |             | Audio         | <u>19TDT0NA-EA0R_1785.kwi</u> |
| C-HR              | 2020 – 2021 | Audio w/XM    | <u>19TDT1NA-EA0S_1785.kwi</u> |
|                   |             |               | <u>19TDT1NA-EA0R_1785.kwi</u> |
|                   | 2020        | Audio         | <u>19TDT0NA-EA0P_1785.kwi</u> |
| Camry, Camry HV   | 2020        | Audio w/XM    | <u>19TDT1NA-EA0P_1785.kwi</u> |
|                   | 2021        | Audio         | <u>19TDT0NA-EAPC_1785.kwi</u> |
|                   | 2021        | Audio w/XM    | <u>19TDT1NA-EAPG_1785.kwi</u> |
|                   |             | Audio         | <u>19TDT0NA-EAP4_1785.kwi</u> |
|                   |             | Audio w/XM    | <u>19TDT1NA-EAP4_1785.kwi</u> |
| Corolla Hatchback | 2020 – 2021 | Audio Plus    | <u>19TDT1NA-EAP5_1785.kwi</u> |
|                   |             | Premium Audio | <u>19TDT2NA-EAP4_1785.kwi</u> |
|                   |             |               | 17TMT2NA-DA50_0041.kwi        |

### Multimedia Software Update (continued)

| MODEL               | MODEL YEAR  | HEAD UNIT             | SOFTWARE UPDATE FILE                                           |
|---------------------|-------------|-----------------------|----------------------------------------------------------------|
|                     |             | Audio                 | <u>19TDT0NA-EAP7_1785.kwi</u>                                  |
|                     |             | Audio W/XM            | <u>19TDT1NA-EAP7_1785.kwi</u>                                  |
| Corolla, Corolla HV | 2021        | Audio Plus            | <u>19TDT1NA-EAP8_1785.kwi</u>                                  |
|                     |             | Promium Audio         | <u>19TDT2NA-EAP7_1785.kwi</u>                                  |
|                     |             | Premium Audio         | <u>17TMT2NA-DA50_0041.kwi</u>                                  |
| Highlander,         | 2020 2021   | Audio                 | <u>19TDT0NA-EA09_1785.kwi</u>                                  |
| Highlander HV       | 2020 – 2021 | Audio W/XM            | <u>19TDT1NA-EA09 1785.kwi</u>                                  |
| Drive               | 2021        | Audio                 | <u>19TDT0NA-EAPC_1785.kwi</u>                                  |
| Filus               | 2021        | Audio W/XM            | <u>19TDT1NA-EAPG_1785.kwi</u>                                  |
|                     | 2020 2021   | Audio                 | <u>19TDT0NA-EAP1_1785.kwi</u>                                  |
| ΚΑν4, ΚΑν4 Πν       | 2020 – 2021 | Audio W/XM            | <u>19TDT1NA-EAP1 1785.kwi</u>                                  |
| BAV/4 Drimo         | 2021        | Audio                 | <u>19TDT0NA-EAPA_1785.kwi</u>                                  |
| KAV4 FIIIIle        | 2021        | Audio W/XM            | <u>19TDT1NA-EAPA_1785.kwi</u>                                  |
|                     |             | Audio                 | <u>19TDT0NA-EA0B_1785.kwi</u><br><u>19TDT1NA-EAPE_1785.kwi</u> |
|                     |             | Audio W/XM            | <u>19TDT1NA-EA1B 1785.kwi</u>                                  |
| Tacoma              |             | Dromium Audio         | <u>19TDT2NA-EA0B_1785.kwi</u>                                  |
|                     | 2020 – 2021 | Premium Audio         | <u>17TMT2NA-DA50_0041.kwi</u>                                  |
|                     |             | Dromium Audio M// IDI | <u>19TDT2NA-EA1B_1785.kwi</u>                                  |
|                     |             | Premium Audio W/JBL   | <u>17TMT2NA-DA50_0041.kwi</u>                                  |
| Tundra              |             | Audio                 | 19TDT0NA-EA0F_1785.kwi                                         |
| runura              |             | Audio W/XM            | 19TDT1NA-EA0F_1785.kwi                                         |

### MULTIMEDIA SOFTWARE FILE DOWNLOAD

The multimedia software update file may be downloaded directly from this Service Bulletin by clicking on the file name in the table above. Once downloaded, the file may be extracted (unzipped) from the zip folder and saved directly to a blank USB flash drive.

For USB flash drive requirements and download instructions, refer to *TIS* – *Diagnostics* – *Reprogramming* – *Reference Documents* – <u>*Multimedia Software Download Instructions.*</u>

### Software Update Procedure

- 1. Start the engine.
- 2. Press the Menu button on the radio faceplate, then select Setup.

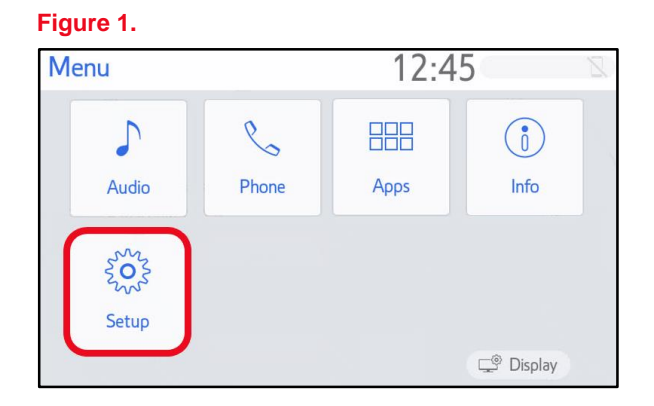

3. Select General on the Setup screen.

### Figure 2.

| Setup     | 12:4                   | 7   |
|-----------|------------------------|-----|
| General   | Clock                  |     |
| Bluetooth | Language English       | ~   |
| 🔉 Audio   | Customize Home Screen  |     |
| D Phone   | Theme Setting          | - × |
| ශ්ද Voice | Веер                   | On  |
| ~         | Unit of Temperature °F | ~   |

4. Scroll down and select Software Update.

### Figure 3.

| Setup      | 12:47                     | Z   |
|------------|---------------------------|-----|
| Sa Conoral | Driver Settine            | _   |
|            |                           | _ ^ |
| Bluetooth  | Delete Personal Data      |     |
| ♪ Audio    | Software Update           |     |
| D Phone    | Software Update Setting   |     |
| we Voice   | Gracenote Database Update |     |
| ~          | Software Information      | *   |
|            |                           |     |

# Audio Head Unit Software Update (Pioneer)

### Software Update Procedure (continued)

- 5. Record the Model ID.
- 6. Match the Model ID to the software update file, then download the appropriate multimedia software update file from the Software Update Information section.

| Software Updat | e 1.         | 2:49       | 8     |
|----------------|--------------|------------|-------|
| Model ID DCU   | 17TDTONA-EAG | 00         | ¢     |
|                | Current      | New        |       |
| Audio          | : XXXX       | -          | ~     |
|                |              |            | *     |
| Model Info     | History      | Update Sof | tware |

7. Verify that the software version is the same or earlier than indicated in the Introduction.

### Figure 5.

| Software Update |             | 12:49      | Z         |
|-----------------|-------------|------------|-----------|
| Model ID DCU    | 17TDTONA-EA | \00        | €         |
|                 | Current     | t New      |           |
| Audio           | : XXXX      | -          | ☆         |
|                 |             |            | $\approx$ |
| Model Info      | History     | Update Sof | ftware    |

8. If the software needs to be updated, download the software from the Software Update Information section onto an empty USB flash drive.

### NOTE

If the vehicle has been turned OFF, repeat steps 1 - 4 to re-enter the Software Update screen.

### Software Update Procedure (continued)

9. Insert the prepared USB flash drive into the vehicle's USB port.

| Figure 6.      |                  |           |         |
|----------------|------------------|-----------|---------|
| Software Updat | te               | 12:49     | 72      |
| Model ID DCU   | 17TDT0NA-I       | EA00      | C.      |
| ٩              | lew software was | s found.  |         |
|                |                  |           | - *     |
| Model Info     | History          | Update So | oftware |

10. Verify that the NEW software is up-to-date on the Software Update screen.

### Table 1. Software Version Information

| TYPE       | AUDIO   |      | AUDIO PLUS |      | PREMIUM AUDIO |      |
|------------|---------|------|------------|------|---------------|------|
| ITPE       | CURRENT | NEW  | CURRENT    | NEW  | CURRENT       | NEW  |
| Audio      | <1784   | 1785 | <1784      | 1785 | <1784         | 1785 |
| Navigation | -       |      |            |      | <1109         | 1110 |

\*Certain models may have 1040 as the current version and will need to be updated to 1045.

11. Select the Update Software button in the lower right corner.

#### Figure 7.

| Software Upda | te 12:        | 12:49      |       |
|---------------|---------------|------------|-------|
| Model ID DCU  | 17TDTONA-EA00 |            | 5     |
|               | Current       | New        |       |
| Audio         | : XXXX        | XXXX       | ~     |
|               |               |            | *     |
| Model Info    | History       | Jpdate Sof | tware |

### Software Update Procedure (continued)

12. Select OK on the Software Update Detail screen.

| Figure 8.              |       |           |
|------------------------|-------|-----------|
| Software Update Detail | 12:53 | Z         |
| ****                   |       | 5         |
|                        |       | \$<br>    |
|                        |       |           |
|                        |       | $\approx$ |
|                        | (     | OK        |

13. Select Agree on the Terms of Service screen.

#### Figure 9.

| Terms of Service  | 1:01     | 8 |
|-------------------|----------|---|
| Terms of service. |          | U |
| Agree             | Disagree | * |

14. Select Yes on the "Would you like to start the software update?" pop-up.

#### Figure 10.

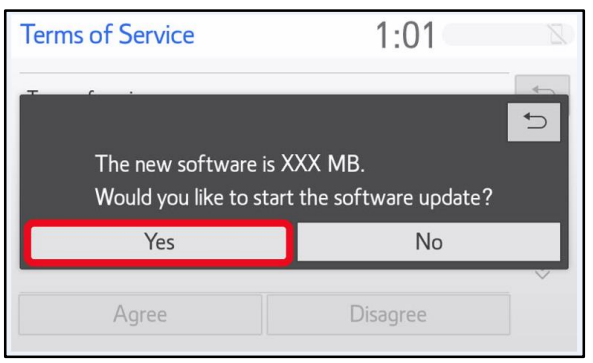

### Software Update Procedure (continued)

15. Once the head unit begins installation, the update will take approximately 10 minutes.

#### NOTE

- Do NOT turn OFF the vehicle or ACC BEFORE the software is ready for updating.
- Do NOT remove the USB flash drive until instructed in step 18.

Figure 11.

| Software Update              |                                    | 1:02                          |  |
|------------------------------|------------------------------------|-------------------------------|--|
|                              | Installing the n                   | ew software                   |  |
|                              | 3                                  |                               |  |
| $\langle \mathbf{I} \rangle$ | Please keep the media inserted and | d do not turn off the engine. |  |
|                              | Do not connect or disconnect USE   | 3 devices.                    |  |
|                              |                                    |                               |  |
|                              |                                    |                               |  |
|                              |                                    |                               |  |

16. When the "The software is ready for updating." screen appears, turn OFF the vehicle.

### Figure 12.

| Software Update                                                 | 1:07                       | Z       |
|-----------------------------------------------------------------|----------------------------|---------|
| The software is rea                                             | dy for updating.           |         |
|                                                                 |                            |         |
| Please park your car at a safe location<br>complete the update. | and turn the engine off an | d on to |
|                                                                 |                            |         |
|                                                                 |                            |         |

- 17. Turn the vehicle ON to complete the software update.
- 18. Once the software update is complete, remove the USB flash drive.

### Software Update Procedure (continued)

Perform steps 1 – 4 to verify the software version matches the current software version information table below.

### Figure 13.

| Software Update | e 12          | :49         | Z         |
|-----------------|---------------|-------------|-----------|
| Model ID DCU    | 17TDTONA-EA00 | ♪           |           |
|                 | Current       | New         | _         |
| Audio           | : XXXX        | -           | ~         |
|                 |               |             | $\approx$ |
| Model Info      | History       | Update Soft | ware      |

#### **Table 2. Software Version Information**

| ТҮРЕ       | AUDIO   |     | AUDIO PLUS |     | PREMIUM AUDIO |     |
|------------|---------|-----|------------|-----|---------------|-----|
|            | CURRENT | NEW | CURRENT    | NEW | CURRENT       | NEW |
| Audio      | 1785    | -   | 1785       | -   | 1785          |     |
| Navigation | _       |     |            |     | 1110          | _   |